# ー般・専願入学試験 入学時納入金決済の流れ

合格サイトにアクセス → https://www.go-pass.net/seibunh/

| <b>東北生活文(</b><br>2020年度入<br> | <b>比大学高等学校</b><br>.学試験合格発表 |             |                       |
|------------------------------|----------------------------|-------------|-----------------------|
|                              |                            | アクセス時間:2020 | 0年02月13日(木) 08時57分50秒 |
| 公立併願奨学生入学試                   | 験                          |             |                       |
| 発表開始時間:                      | 2020年01月16日(木)             | 10時00分      |                       |
| 発表終了時間:                      | 2020年03月18日(水)             | 17時00分      | 結果を見る                 |
|                              |                            |             |                       |
| - 專願入学試験 【A 日程               | 1                          |             |                       |
| 発表開始時間:                      | 2020年02月09日(日)             | 10時00分      | 結果を見る                 |
| 発表終了時間:                      | 2020年03月18日(水)             | 17時00分      | (1111 426 8           |
| 一般入学試験【A日程                   |                            |             |                       |
| 発表開始時間:                      | 2020年02月09日(日)             | 10時00分      | 結果を目る                 |
| 発表終了時間:                      | 2020年03月18日(水)             | 17時00分      | ( 6176 626 8          |
| 專願入学試験【B日程                   |                            |             |                       |
| 発表開始時間:                      | 2020年02月09日(日)             | 10時00分      | (10 A D Z             |
| 発表終了時間:                      | 2020年03月18日(水)             | 17時00分      | 結果を見る                 |
|                              |                            |             |                       |
| 一般入学試験【B日程                   |                            |             |                       |
| 発表開始時間:                      | 2020年02月09日(日)             | 10時00分      | 結果を見る                 |
| 発表終了時間:                      | 2020年03月18日(水)             | 17時00分      |                       |
|                              |                            |             |                       |

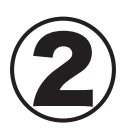

## ログイン ID/ パスワードを入力 ◆ログイン I Dは、『受験番号』入力 ◆パスワードは、『生年月日』を西暦で数字のみ入力 (例:20041204) 2004 年 12 月 4 日生まれの場合

| <b>東北生活文化大学高等学校</b><br>2020年度入学試験合格発表                                                                                    |
|----------------------------------------------------------------------------------------------------|
| アクセス時間:2020年02月13日(木) 09時00分22秒                                                                                          |
| 一般入学試験【A日程】                                                                                                    |
| ログインIDとパスワードを入力してください。<br>■ログインID                                                                                        |
| ■パスワード<br>ログイン                                                                                                    |
| ログインIDには、結果を確認したい試験の『受験番号』を入力してください。<br>バスワードには、出願時に入力した『生年月日』を西暦で数字のみ(例:20041204)入力してください。<br>※電話による合否のお問合せには一切応じられません。 |
| <<試験一覧ページへ戻る                                                                                                    |
|                                                                                                    |
| ■注意事項<br>・発表時間を過ぎても合格発表が表示されない場合、ブラウザの「更新」「再読込」ボタンなどを押してください。<br>・回線が混みあい、接続に時間がかかることがあります。しばらくしてからアクセスしてください。<br>       |
| 東北生活文化大学高等学校                                                                                                    |

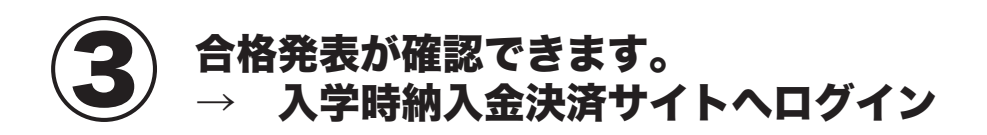

| <b>東北生活文化大学高等学校</b><br>2020年度入学試験合格発表 |                                 |
|---------------------------------------|---------------------------------|
|                                       | アクセス時間:2020年02月13日(木) 08時13分50秒 |
| 一般入学試験【B日程】                           |                                 |
| ■ログインID                               |                                 |
| 普通科 特別進学コース 合格おめ                      | でとうございます。上位特典Bに選抜されました。         |
| 下のボタンを押し、入学                           | 時納入金決済サイトへ進んでください。              |
| 入学明                                   | 時納入金決済サイトへ                      |
| <<試験一覧ページへ戻る                          |                                 |

## 

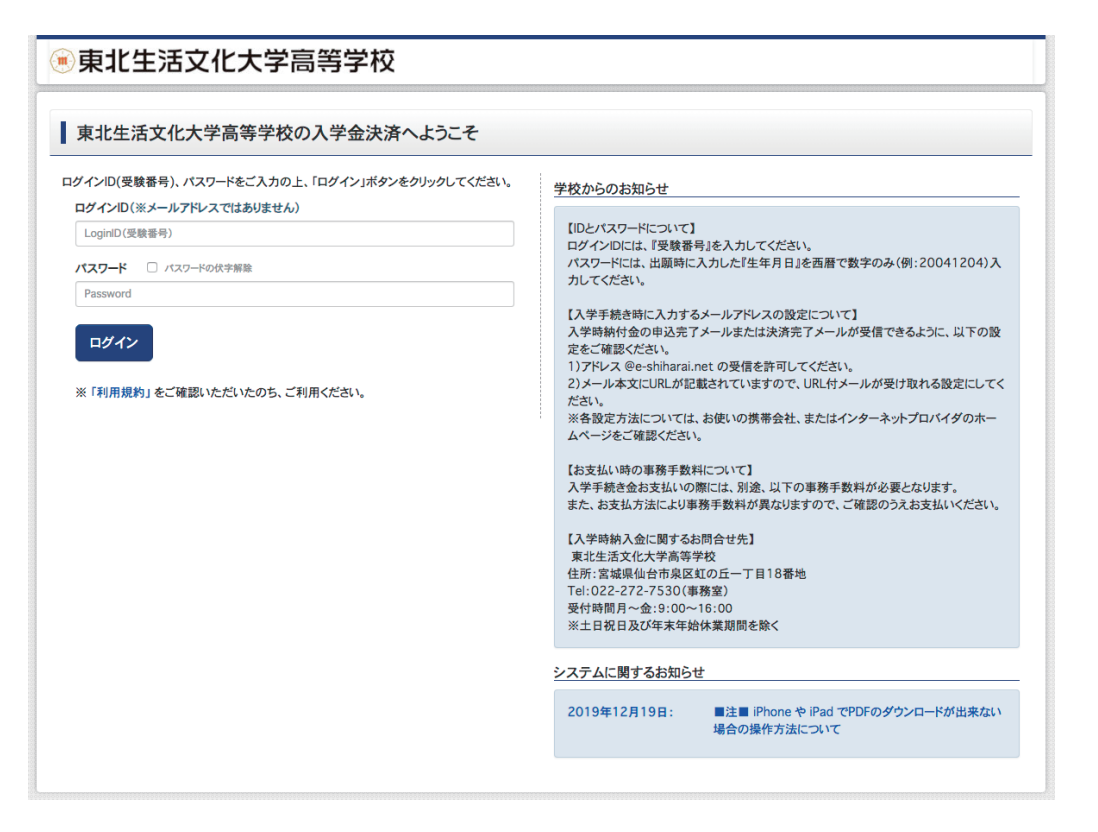

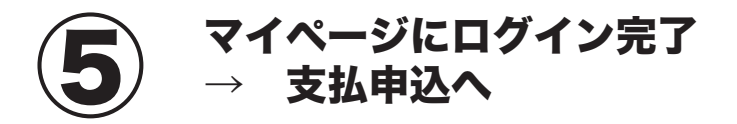

| ●東北生活文化大学高等学校                                                                                                    | 支払申込 | マイページ | ログアウト<br>さん |
|----------------------------------------------------------------------------------------------------|------|-------|-------------|
| マイページ                                                                                                    |      |       |             |
| 学校からのお知らせ                                                                                                    |      |       |             |
| <ul> <li>■入学時納入金のお手続きについて</li> <li>※一般入学試験合格者</li> <li>一次手続期間:令和2年2月12日(水)~令和2年2月17日(月)</li> <li>二次手続期間:令和2年2月12日(水)~令和2年3月18日(水)</li> </ul>         |      |       |             |
| ※専願入学試験合格者<br>入学手続期間:令和2年2月12日(水)~令和2年2月17日(月)                                                                                                    |      |       |             |
| ■所定の期間内にお手続きを完了してください。期間外ではお手続きができません。 ■お支払には、別途手数料が必要です。 また、お支払方法により手数料が異なりますので、お支払画面に表示される事務手数料をご確認の上、お支払ください。                                     |      |       |             |
| ※公立併顧奨学生の入学金(5万円)は、本校入学後に返金いたします。 ※一般・専願入試の上位特典該当者で本校に入学する場合は、本校入学後に入学金(5万円)を返金いたします。 ※専願入試で第1志望以外で合格した場合は、一般合格扱いとなります。また、入学時納入金の流れも一般入試と同じ手続きとなります。 |      |       |             |
| 決済履歴一覧                                                                                                    |      |       |             |
| 決済履歴はありません。「支払申込へ」ボタンをクリックし、お支払い可能な項目をご確認ください。                                                                                                    |      |       |             |
| 支払申込へ                                                                                                    |      |       |             |
| - •                                                                                                    |      |       |             |

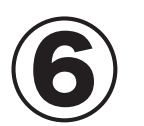

Step1 お支払い情報の選択 例)公立高校を併願する場合は一次手続(¥50,000)を選択して下さい。 二次手続きは一次手続き完了後に表示されます。

| 圓見             | 東北生活文                                | [化大学高等学校                                                                                  | 支払申込 マイページ ログアウト<br>さん |
|----------------|--------------------------------------|-------------------------------------------------------------------------------------------|------------------------|
| お支払            | い内容の選択                               | お支払い方法の選択 お支払い情報の入力 お支払い内容・方法の確認 送信完了                                                     |                        |
| Step           | p1 お支払い                              | 内容の選択                                                                                     |                        |
| ま<br>お支<br>(※1 | お支払い情報一覧<br>を払い項目を選択し<br>F表右側にあるボタンを | てください。<br>押すと「選択」、同じボタンをもう一度押すと「選択解除」となります)                                               |                        |
|                | 項目                                   | コメント 選択 (17/17)17(1/17)17(1/1/1/1/1/1/1/1/1/1/1/1/1/1/1/1/1/1/1                           | 択                      |
|                |                                      | 一次手続の入学時期入金納入期限は2/17(月)17時となります。                                                          | 一次+二次手続(¥56.000)       |
| 1              | ス学時始える                               | 二次手続の人字時納人金納人期限は3/18(水)1/時となります。                                                          | S( = S( ) S( ( 00)000) |
| 1              | 入学時納入金                               | ニズチ統の人学時期へ監視人期間は3/18(水)17時と応ります。<br>開限までに結入いただけない場合は、本校への入学の意思がないものと<br>判断いたしますのでご注意ください。 | 一次手続(¥50,000)          |
| 1              | 入学時納入金                               | ニズチ熱の人学時報人会報人期間は3/18(水)17時となります。<br>期限までに納入いただけない場合は、本校への入学の意思がないものと<br>判断いたしますのでご注意ください。 | 一次手続(¥50,000)          |

| <b>事</b> 业在注:                                                                                                    | ウ化大学言等学校                                                                                                    | 支払申込 マイページ ロ                                                     |
|----------------------------------------------------------------------------------------------------|----------------------------------------------------------------------------------------------------|------------------------------------------------------------------|
| *11.7.102                                                                                                    | 文化大子同寺子仪                                                                                                    |                                                                  |
| ムい内容の選択                                                                                                    | お支払い方法の選択 お支払い情報の入力 お支払い内容・方法の確認 送信完                                                                                                    |                                                                  |
| p1 お支払い                                                                                                    | い内容の選択                                                                                                    |                                                                  |
|                                                                                                    |                                                                                                    |                                                                  |
| お支払い情報一                                                                                                    | 覧                                                                                                    |                                                                  |
| 支払い項目を選択し                                                                                                    | してください。                                                                                                    |                                                                  |
| <ul> <li>下表右側にあるボタン</li> <li>1百日</li> </ul>                                                                                                    | を押すと「選択』、同じボタンをもう一度押すと「選択解除」となります)<br>コメント                                                                                                    | 策指                                                               |
| -744                                                                                                    | 一次手続の入学時納入金納入期限は2/17(月)17時となります。                                                                                                    | 一次+二次手続(¥56,000)                                                 |
| 入学時納入金                                                                                                    | 二次手続の入学時網入金納入期限は3/18(水)17時となります。<br>期限までに納入いただけない場合は、本校への入学の意思がないものと                                                                                                    | 一次手続(¥50,000)                                                    |
|                                                                                                    | 判断いたしますのでこ注意くたさい。                                                                                                    |                                                                  |
|                                                                                                    |                                                                                                    |                                                                  |
|                                                                                                    | マイページへお支払い画面へ                                                                                                    |                                                                  |
|                                                                                                    |                                                                                                    |                                                                  |
|                                                                                                    |                                                                                                    |                                                                  |
| <b>`</b> –                                                                                                    | → Ctop2 なちおいちはの遅                                                                                                    | 9                                                                |
|                                                                                                    | → Stepz お文払い力法の選f                                                                                                    | 穴                                                                |
| K) 🧃                                                                                                    | <b>注意)お支払い方法によって事務手数料</b> /                                                                                                    | が大きく違いますので                                                       |
| <b>)</b>                                                                                                    | ご確認な願いします                                                                                                    |                                                                  |
|                                                                                                    | こ 1月1日には2014月 4・0 5、9 8                                                                                                    |                                                                  |
| 東北生活                                                                                                    | 文化大学高等学校                                                                                                    | 支払申込 マイページ                                                       |
|                                                                                                    |                                                                                                    |                                                                  |
|                                                                                                    |                                                                                                    |                                                                  |
| 払い内容の選択                                                                                                    | お支払い方法の選択 お支払い情報の入力 お支払い内容・方法の確認 送信う                                                                                                    | ŧ7 🔪                                                             |
| 払い内容の選択                                                                                                    | お支払い方法の選択 お支払い情報の入力 お支払い内容・方法の確認 送信                                                                                                    | ŧ7 <b>)</b>                                                      |
| 払い内容の選択<br>Cep2 お支払                                                                                                    |                                                                                                    | ŧ7 🔪                                                             |
| 払い内容の選択<br>cep2 お支払                                                                                                    | お支払い方法の選択 お支払い情報の入力 お支払い内容・方法の確認 送信 3                                                                                                    | ŧ7 🔪                                                             |
| 払い内容の選択<br><b>cep2</b> お支払<br>選択中のお支ま                                                                                                    | お支払い方法の選択 お支払い情報の入力 お支払い内容・方法の確認 送信 がい方法の選択                                                                                                    | £7 <b>)</b>                                                      |
| 4110内容の選択<br>1.100日<br>1.100日<br>2.100日<br>2 | お支払い方法の選択     お支払い情報の入力     お支払い内容・方法の確認     送信3       い方法の選択     払い内容                                                                                                    | ŧ7 <b>)</b>                                                      |
| 払い内容の選択<br>この2 お支払<br>選択中のお支持<br>選択した支払項目が                                                                                                    | お支払い方法の選択 お支払い情報の入力 お支払い内容・方法の確認 送信う<br>い方法の選択<br>払い内容                                                                                                    | £7                                                               |
| <ul> <li>払い内容の選択</li> <li>たep2 お支払</li> <li>選択中のお支持</li> <li>選択した支払項目が</li> <li>項目</li> </ul>                                                                                                    | お支払い方法の選択     お支払い情報の入力     お支払い内容・方法の確認     送信3       払い方法の選択       払い内容       が表示されていることを確認して、次へお進みください。       コメント       一次手続の入学時納入金納入期限は2/17(月)17時となります。                                                                                                    | 先了<br>手統種別                                                       |
| <ul> <li>払い内容の選択</li> <li>こep2 お支払</li> <li>選択中のお支持</li> <li>選択した支払項目が</li> <li>項目</li> <li>入学時納入金</li> </ul>                                                                                                    | お支払い方法の選択     お支払い情報の入力     お支払い内容・方法の確認     送信3       ふい方法の選択       払い内容       が表示されていることを確認して、次へお進みください。       コメント       一次手続の入学時納入金納入期限は2/17(月)17時となります。       二次手続の入学時納入金納入期限は3/18(水)17時となります。       二次手続の入学時納入金納入期限は3/18(水)17時となります。       二次手続の入学時納入金納入期限は3/18(水)17時となります。                                                                                                    | €7<br>手続種別<br>一次手続(¥50,000)                                      |
| 払い内容の選択<br><b>Eep2</b> お支払<br>選択中のお支持<br>選択した支払項目が<br>項目<br>入学時納入金                                                                                                    | お支払い方法の選択 お支払い情報の入力 お支払い内容・方法の確認 送信3     よの方法の選択     はい方法の選択     なめ、「方法の選択     なの、クロック・ステムのなどの、      コメント         ・ 二次手続の入学時納入金納入期限は2/17(月)17時となります。         二次手続の入学時納入金納入期限は3/18(水)17時となります。         別限までに納入いただけない場合は、本校への入学の意思がないものと     判断いたしますのでご注意ください。                                                                                                    | キア<br>手続種別<br>一次手続(¥50,000)                                      |
| <ul> <li>払い内容の選択</li> <li>こep2 お支払</li> <li>選択中のお支払</li> <li>選択した支払項目が</li> <li>項目</li> <li>入学時納入金</li> </ul>                                                                                                    | お支払い方法の選択 お支払い情報の入力 お支払い内容・方法の確認 送信3     はい方法の選択     はい方法の選択     はい内容     が表示されていることを確認して、次へお進みください。     コメント     一次手続の入学時納入金納入期限は2/17(月)17時となります。     二次手続の入学時納入金納入期限は3/18(水)17時となります。     期限までに納入いただけない場合は、本校への入学の意思がないものと     判断いたしますのでご注意ください。                                                                                                    | 年7<br><b>手続種別</b><br>−次手続(¥50,000)                               |
| 払い内容の選択<br><b>注ep2 お支払</b><br>選択中のお支持<br>選択した支払項目が<br>項目<br>入学時納入金                                                                                                    | お支払い方法の選択     お支払い情報の入力     お支払い内容・方法の確認     送信3       ふい方法の選択       払い内容       が表示されていることを確認して、次へお進みください。       コメント       一次手続の入学時納入金納入期限は2/17(月)17時となります。<br>二次手続の入学時納入金納入期限は3/18(以)17時となります。<br>期限までに納入いたけない場合は、本校への入学の意思がないものと       判断いたしますのでご注意ください。                                                                                                    | キ7<br>手続種別<br>一次手続(¥50,000)<br>合計金額 ¥50,000                      |
| 払い内容の選択<br><b>法に内容の選択</b><br>ま支払<br>選択中のお支持<br>選択した支払項目が<br>項目<br>入学時納入金                                                                                                    | お支払い方法の選択     お支払い情報の入力     お支払い内容・方法の確認     送信3       ふい方法の選択     あ支払い内容       が表示されていることを確認して、次へお進みください。       コメント       一次手様の入学時納入金納入期限は2/17(月)17時となります。<br>二次手様の入学時納入金納入期限は3/18(水)17時となります。<br>二次年続の入学時為入金納入期限は3/18(水)17時となります。<br>別限までに納入いただけない場合は、本校への入学の意思がないものと<br>判断いたしますのでご注意ください。                                                                                                    | た了<br>手続種別<br>一次手続(¥50,000)<br>合計金額 ¥50,000<br>※ 専務:             |
| <ul> <li>払い内容の選択</li> <li>こep2 お支払</li> <li>選択中のお支持</li> <li>選択した支払項目が<br/>項目</li> <li>入学時納入金</li> </ul>                                                                                                    | お支払い方法の選択     お支払い情報の入力     お支払い内容・方法の確認     送信3       ふい方法の選択       出い内容       が表示されていることを確認して、次へお進みください。       コメント       一次手続の入学時納入金納入期限は2/17(月)17時となります。       二次手続の入学時納入金納入期限は3/18(水)17時となります。       二次手続の入学時納入金納入期限は3/18(水)17時となります。       割間いたしますのでご注意ください。                                                                                                    | た了                                                               |
| 払い内容の選択<br><b>法に内容の選択</b><br>ままた<br>選択中のお支持<br>選択した支払項目が<br>項目<br>入学時納入金<br>お支払い方法に<br>※お支払い方法によ                                                                                                    |                                                                                                    | キア                                                               |
| 払い内容の選択<br>ま支払<br>ま支払                                                                                                    | お支払い方法の選択     お支払い情報の入力     お支払い内容・方法の確認     送信3       ふい方法の選択     あ支払い内容       が表示されていることを確認して、次へお進みください。       コント       ・次手続の入学時納入金納入期限は2/17(月)17時となります。<br>二次手続の入学時納入金納入期限は3/18(木)17時となります。<br>二次手続の入学時納入金納入期限は3/18(木)17時となります。<br>二次手続の入学時約入金納入期限は3/18(木)17時となります。<br>判断いたしますのでご注意ください。       の選択       の週択       ・い事務手数料を確認しお手続きしてください。       金の確認が取れない場合は申込受付を取消させていただきます。<br>金可能ななおか方法をご選びください。                                                                                                    | 年7                                                               |
| <ul> <li>払い内容の選択</li> <li>こep2 お支払</li> <li>選択中のお支持</li> <li>選択した支払項目が</li> <li>項目</li> <li>入学時納入金</li> <li>お支払い方法によ</li> <li>支払期限までにご入</li> </ul>                                                                                                    | お支払い方法の選択     お支払い情報の入力     お支払い内容・方法の確認     送信3       ふい方法の選択        はい内容       が表示されていることを確認して、次へお進みください。       コメント       一次手続の入学時納入金納入期限は2/17(月)17時となります。       二次手続の入学時納入金納入期限は3/18(水)17時となります。       二次手続の入学時納入金納入期限は3/18(水)17時となります。       二次手続の入学に訪れいただけない場合は、本校への入学の意思がないものと       判断いたしますのでご注意ください。                                                                                                    | 年7                                                               |
| <ul> <li>払い内容の選択</li> <li>ション・ション・ション・ション・ション・ション・ション・ション・ション・ション・</li></ul>                                                                                                    | お支払い方法の選択     お支払い情報の入力     お支払い内容・方法の確認     送信3       ふい方法の選択     あ支払い内容       が表示されていることを確認して、次へお進みください。       コメント       ・次手続の入学時納入金納入期限は2/17(月)17時となります。<br>一次手続の入学時納入金納入期限は3/18(水)17時となります。<br>期限までに納入いただけない場合は、本校への入学の意思がないものと<br>判断いたしますのでご注意ください。       の選択       い男務手数料が異なりますので、事務手数料を確認しお手続きしてください。       公の確認が取れない場合は申込受付を取消させていただきます。<br>金可能な支払方法をご選択ください。                                                                                                    | キア                                                               |
| 払い内容の選択           こep2         お支払           選択中のお支持         選択した支払項目が           項目         ス学時納入金           お支払い方法によ         シェンドン・スクレジットカート           ・ハンビーエン・スク         ハンビーエン・スクレジットカート                                                                                                    |                                                                                                    | 年7                                                               |
|                                                                                                    |                                                                                                    | 年7                                                               |
|                                                                                                    | お支払い方法の選択     お支払い情報の入力     お支払い内容・方法の確認     送信3       ふい方法の選択         はい内容     が表示されていることを確認して、次へお進みください。     コメント       一次手続の入学時納入金納入期限は2/17(月)17時となります。<br>示別限までに納入いただけない場合は、本校への入学の意思がないものと<br>判断いたしますのでご注意ください。        の選択     い男務手数料が異なりますので、事務手数料を確認しお手続きしてください。       ・公司能な支払方法をご選択ください。       く       こストア ※30万円を組える場合、利用不可       プン                                                                                                    | キア<br>手続種別<br>一次手続(¥50,000)<br>合計金額 ¥50,000<br>※ 専務<br>[軍務手数料 ¥6 |
|                                                                                                    |                                                                                                    | キア                                                               |
|                                                                                                    | お支払い方法の選択     お支払い情報の入力     お支払い内容・方法の確認     送信3       ふい方法の選択     あ支払い内容        が表示されていることを確認して、次へお進みください。     コンド       一、次手様の入学時執入金納入期限は2/17(月)17時となります。<br>二次天体の入学時執入金納入期限は3/18(水)17時となります。<br>別限までに納入いただけない場合は、本校への入学の意思がないものと<br>判断いたしますのでご注意ください。       の選択       :09勝手数料が異なりますので、事務手数料を確認しお手続きしてください。       金の確認が取れない場合は申込受付を取消させていただきます。<br>金可能な支払が法をご選択ください。       く       :ストア *:30万円を組える場合、利用不可<br>プン<br>:ニストッブ、ファミリーマート<br>マザ、セイコーマート                                                                                                    | 年7                                                               |
| 払い内容の選択<br>この2 お支払<br>選択中のお支持<br>選択した支払項目が<br>項目<br>入学時納入金                                                                                                    | お支払い方法の選択     お支払い情報の入力     お支払い内容・方法の確認     送信3       ふい方法の選択         出い方法の選択        必求示されていることを確認して、次へお進みください。        コメント     -次年税の入学時納入金納入期限は2/17(月)17時となります。<br>                                                                                                    | キア                                                               |
| 払い内容の選択<br>この2 お支払<br>選択中のお支持<br>選択した支払項目が<br>項目<br>入学時納入金<br>お支払い方法によ<br>支払期関までにご入<br>シレジットカート<br>・ コンビニエンス<br>・ クレジットカート<br>・ コンビニエンス<br>・ オフンイレ<br>・ ローソン、ミ<br>・ ディリーヤマ                                                                                                    |                                                                                                    | キア                                                               |
| 払い内容の選択<br>この2 お支払<br>選択中のお支持<br>選択した支払項目が<br>項目<br>入学時納入金<br>お支払い方法によ<br>支払期限までにご入<br>シレジットカート<br>・コンビニエンス<br>・オフンイレ<br>・コンビニエンス<br>・ディリーヤマ<br>・ズイジー・金融<br>ご利用可能な金融調                                                                                                    | お支払い方法の選択     お支払い情報の入力     お支払い内容・方法の確認     送信3       い方法の選択         はい方法の選択         が表示されていることを確認して、次へお進みください。        コメント        ・次手続の入学時執入金納入期限は2/17(月)17時となります。       ・次手続の入学時執入金納入期限は3/18(水)17時となります。       ・次手続の入学時執入金納入期限は3/18(水)17時となります。       ・次手続の入学時執入金納入期限は3/18(水)17時となります。       ・次手続の入学時執入金納入期限は3/18(水)17時となります。       ・次手続の入学時執入金納入期限は3/18(水)17時となります。       ・次手続の入学の意思がないものと       判断いたしますのでご注意ください。       の選択       (1) 単務手数料が異なりますので、事務手数料を確認しお手続きしてください。       (全) 単態の大力法をご選択ください。       (本) 単形の力に考える場合、利用不可       プン       にストプ 第30万円を超える場合、利用不可       プレ       にストプ、ファミリーマート       マグキ、セイコーマート       20 提供図ATM(現金) 単10万円を超える場合、利用不可       認知者について       機関ATM(について       機関ATM(小人ード・通数) | キア                                                               |

### Step3お支払い情報の入力 →既に入力されている情報を確認し、メールアドレス(確認用)に 上記のメールアドレスを再度入力する。

| お支払い内容・ス                                                                               | ち法の確認                                                                                   |                                              |                                                                                            |                                                                  |              |                 |        |
|----------------------------------------------------------------------------------------|-----------------------------------------------------------------------------------------|----------------------------------------------|--------------------------------------------------------------------------------------------|------------------------------------------------------------------|--------------|-----------------|--------|
| 入学時納入金<br>事務手数料<br>合計                                                                  |                                                                                         |                                              | 50,000<br>660<br>50,660                                                                    | )円<br>)円                                                         |              |                 |        |
| お支払い方法                                                                                 |                                                                                         |                                              | コンビニエンスストア                                                                                 | (セブン-イレブン)                                                       |              |                 |        |
|                                                                                        | さんの情報のスナ                                                                                |                                              |                                                                                            |                                                                  |              |                 |        |
|                                                                                        |                                                                                         | J                                            |                                                                                            |                                                                  |              |                 |        |
|                                                                                        | 受験者氏名 必须                                                                                | 姓:                                           |                                                                                            | 名:                                                               |              | (全角)            |        |
|                                                                                        | フリガナ 🕺 🕉 🚿                                                                              | セイ:                                          |                                                                                            | メイ:                                                              |              | (全角カナ)          |        |
|                                                                                        | 生年月日 必須                                                                                 | 2004年                                        | ¢ F ¢                                                                                      | <b>F</b> \$                                                      |              |                 |        |
|                                                                                        | 電話番号 必須                                                                                 | 022                                          |                                                                                            | (半角数字)                                                           |              |                 |        |
| ,                                                                                      | ールアドレス 必須                                                                               |                                              |                                                                                            |                                                                  |              |                 |        |
| メールアド                                                                                  | ノス(確認用) 必須                                                                              |                                              |                                                                                            |                                                                  |              |                 |        |
| メールアドレスの設定(<br>手続き時に配信されるE<br>)ご自身のメールアドレ<br>2)メール本文にURLが<br>※各設定方法について<br>手続き時に配信されるE | こついて】<br>国込完了メールまたは決<br>スを、「@e-shiharai.nu<br>記載されていますので、<br>は、お使いの携帯会社、<br>国込完了メールまたは決 | 済完了メ-<br>et」からのE<br>URL付メー<br>またはイン<br>済完了メ- | ールが受信できるように、以下の<br>メールが受信できるように設定<br>・ルが受け取れる設定にしてくた<br>ターネットプロバイダのホーム・<br>-ルを受信できない場合も、こ5 | D設定をご確認ください。<br>こしてください。<br>ごさい。<br>ページをご確認ください。<br>55の入学金決済サイトに | ロダインいただいた後表示 | される「マイページ」で決済状況 | をご確認いた |

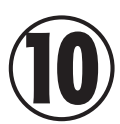

9

→上記内容で申込する 申込確認用の PDF の支払い番号で各支払期間で支払う。

| 🖲 東北生活文化大学         | 之高等学校                                                                                                    | 支払申込 マイページ ログアウト |
|--------------------|----------------------------------------------------------------------------------------------------|------------------|
| お支払い内容の選択 お支払い方法の) | 文山中区     マハージ     ログガド       3x支払い方法の選択     お支払い内容・方法の確認     送信元7       小内容・方法の確認     50,000円<br>660円<br>50,660円<br>2ンビニエンスストブ(セブン・イレブン)     ごんの入力情報の確認 |                  |
| Step4 お支払い内容・方法    | の確認                                                                                                    |                  |
| お支払い内容・方法の確認       |                                                                                                    |                  |
| 入学時納入金             | 50,000円                                                                                                    |                  |
| 手数料                | 660円                                                                                                    |                  |
| 合計                 | 50,660円                                                                                                    |                  |
| お支払い方法             | コンビニエンスストア(セブン-イレブン)                                                                                                    |                  |
| さんの入力情             | 報の確認                                                                                                    |                  |
| 受験者氏名              |                                                                                                    |                  |
| フリガナ               |                                                                                                    |                  |
| 生年月日               |                                                                                                    |                  |
| 電話番号               |                                                                                                    |                  |
| メールアドレス            |                                                                                                    |                  |
|                    | 民る 上記内容で申込する                                                                                                    |                  |

## 上位特典合格者のお支払いについて 普通科 進学コース・保育コース・未来創造コースの場合

## 上位特典合格者の合否結果イメージ

| <b>東北生活文化大学高等学校</b><br>2020年度入学試験合格発表                                  |
|------------------------------------------------------------------------|
| アクセス時間:2020年02月13日(木) 08時56分42秒                                        |
| 一般入学試験【A日程】                                                            |
| ■ログインID:                                                               |
| 第1志望:普通科 未来創造コース 合格おめでとうございます。さらに、特別進学コースを希<br>望される場合は、上位特典Aの対象となりました。 |
| 下のボタンを押し、入学時納入金決済サイトへ進んでください。                                          |
| 入学時納入金決済サイトへ                                                           |

→普通科の進学コース・保育コース・未来創造コースで上位特典の該当者で 特別進学コースを希望する場合のみ特典が付与されます。 希望するコースでのお支払いを選択してください。

| 夏        | 東北生活文化大学                                                             | 高等学校                                                                 | 支払申込             | マイページ       | ログアウト |
|----------|----------------------------------------------------------------------|----------------------------------------------------------------------|------------------|-------------|-------|
| 艺业       | い内容の選択 お支払い方法の                                                       | の選択 お支払い情報の入力 お支払い内容・方法の確認 送信完了                                      |                  |             | cru   |
| te       | p1 お支払い内容の選択                                                         | 2                                                                    |                  |             |       |
| よ<br>(※「 | お支払い情報一覧<br>友払い項目を選択してください。<br>F表右側にあるボタンを押すと「選択」、同                  | じボタンをもう一度押すと『避択解験』となります)                                             |                  |             |       |
|          | 項目                                                                   | コメント                                                                 | 選択               |             |       |
|          |                                                                      | 一次手続の入学時納入金納入期限は2/17(月)17時となります。<br>二次手続の入学時納入金納入期限は3/18(水)17時となります。 | 一次+二次            | 手続(¥176,000 | 0)    |
| 1        | 入学時納入金(未来創造コース)                                                      | 期限までに納入いただけない場合は、本校への入学の意思がないものと<br>判断いたしますのでご注意ください。                | 一次手續             | 壳(¥50,000)  |       |
| 2        | 一次手続の入学時納入金納入期限は2/17(月)17時となります。<br>つ次手続の入学時納入金納入期限は2/17(月)17時となります。 | 一次手続の入学時納入金納入期限は2/17(月)17時となります。<br>二次手続の入学時納入金納入期限は3/18(水)17時となります。 | 一次+二次手続(¥56,000) |             | )     |
| 2        | 入学時納入金(特別進学コース)                                                      | 期限までに納入いただけない場合は、本校への入学の意思がないものと<br>判断いたしますのでご注意ください。                | 一次手续             | 壳(¥50,000)  |       |
|          |                                                                      |                                                                      |                  |             |       |
|          |                                                                      | マイページへお支払い画面へ                                                        |                  |             |       |